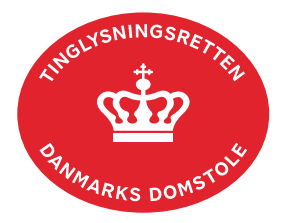

## Fuldmagt (Bilbogen)

Har fuldmagtsgiver dansk cpr-/cvr-nr., kan der oprettes fuldmagt på tinglysning.dk, hvor der gives fuldmagt til en anden person (cpr-nr.) eller til et firma (cvr-nr.).

Fuldmagten kan underskrives med MitID, hvis fuldmagtsgiver er en person (cpr-nr.), og skal i så fald ikke underskrives af vitterlighedsvidner. Først når fuldmagten er underskrevet og anmeldt, er den registreret.

Fuldmagten skal udskrives og fremsendes pr. post i underskrevet stand til Tinglysningsretten, hvis fuldmagtsgiver er en person (cpr-nr.) uden MitID, eller fuldmagten skal omfatte selvkontrahering.

Har fuldmagtsgiver ikke dansk cpr-nr./cvr-nr., skal fuldmagten udformes i henhold til reglerne i bekendtgørelse om adgang til tinglysningssystemet og om tinglysningsmåden nr. 670 af 11/06 2013, bilag 2. <u>Hent bekendtgørelse</u>.

| Fase                       | Forklaring                                                                                                    | Tast                 |
|----------------------------|----------------------------------------------------------------------------------------------------|----------------------|
| Log ind                    | Gå ind på <u>tinglysning.dk</u> og vælg "Tinglysning mv.".                                                                                                    | Tinglysning mv.      |
|                            | Log ind og vælg "Opret tinglysningsfuldmagt".                                                                                                    | tinglysningsfuldmagt |
| Anmelder                   | E-mailadresse skal indtastes. Øvrige oplysninger er valgfrie.                                                                                                    |                      |
|                            | Anmelder bliver meddelelseshaver på fuldmagten og<br>får tinglysningssvar ved digitale anmeldelser. Hvis<br>fuldmagten udskrives, får anmelder kun besked ved<br>afvisning af fuldmagten.   |                      |
|                            | Ønskes en anden meddelelseshaver på fuldmagten,<br>klikkes på "Vælg anden anmelder". Opretteren bliver<br>nu "Udfærdiger", og anden anmelder bliver<br>meddelelseshaver.                    | Næste                |
| Find<br>tinglysningsobjekt | Vælg fanen "Køretøjer".                                                                                                    | Køretøjer            |
|                            | Indtast de ønskede oplysninger, der kan søges på de<br>sidste 6 karakterer af stelnummeret. Vælg "Søg", og<br>oplysninger om det fremsøgte køretøj vises i listen over<br>valgte køretøjer. | Søg                  |

| Fase                                          | Forklaring                                                                                                    | Tast                                                                                                    |
|-----------------------------------------------|----------------------------------------------------------------------------------------------------|----------------------------------------------------------------------------------------------------|
| Find<br>tinglysningsobjekt<br>- fortsat       | Er der flere resultater på søgningen vises disse i en<br>liste. Markér de(t) køretøj(er), der ønskes anvendt til<br>fuldmagten, eller vælg "Markér alle" for at tilføje alle de<br>viste køretøjer.<br>Afslut med "Luk". De valgte køretøjer vises i listen.<br>Skal fuldmagten omfatte flere køretøjer, der ikke findes<br>i listen, gentages søgningen.                                                                                                    | Luk<br>Næste                                                                                                    |
| Fuldmagtsgiver<br>(den der giver<br>fuldmagt) | Indtast fuldmagtsgivers cpr-nr. og for- og efternavn<br>eller cvr-nr. svarende til CPR- eller CVR-registeret.<br>Fuldmagt fra enkeltmandsvirksomheder skal altid<br>registreres på ejers cpr-nr. – ikke cvr-nr.<br>Afslut med "Tilføj". Fuldmagtsgiver er tilføjet til listen<br>over roller.<br>Der kan tilføjes flere fuldmagtsgivere.                                                                                                    | Tilføj                                                                                                    |
| Fuldmagtshaver<br>(den der får<br>fuldmagt)   | Indtast fuldmagtshavers cpr-nr. og for- og efternavn<br>eller cvr-nr.<br>Indtast fuldmagtshavers e-mail og evt. yderligere<br>oplysninger. Registreringsmail ved fuldmagtens<br>godkendelse sendes til denne e-mailadresse.<br>Afslut med "Tilføj". Fuldmagtshaver er tilføjet til listen<br>over roller.<br>En fuldmagt udstedt til cvr-nr. kan kun danne grundlag<br>for automatisk tinglysning, hvis firmaet og<br>underskriveren er oprettet i tinglysningssystemets<br>underskriftsdatabase. Læs om underskriftsdatabasen. | Tilføj                                                                                                    |
| Dispositioner                                 | Angiv fuldmagtens omfang.                                                                                                    | Nume         Image standing standing standi |

| Fase                       | Forklaring                                                                                                    | Tast                                                |
|----------------------------|----------------------------------------------------------------------------------------------------|-----------------------------------------------------|
| Dispositioner -<br>fortsat | Fuldmagten kan maksimalt gælde i 12 måneder og<br>bortfalder automatisk herefter. Der kan indsættes en<br>kortere gyldighedsperiode i rubrikken "Bortfaldsdato".                                                                                                 |                                                     |
|                            | Hvis fuldmagten skal udskrives, underskrives og<br>indsendes til Tinglysningsretten vælges "Fuldmagten<br>udskrives og sendes til Tinglysningsretten".                                                                                                    | Fuldmagt utilatives og sendes 31 lingtynningeretten |
|                            | Hvis fuldmagten skal underskrives digitalt vælges<br>"Næste".                                                                                                    | Næste                                               |
| Underskriv digitalt        | På trinnet "Roller og underskriftsmetode" vælges underskriftsmappe for rollen "Fuldmagtsgiver".                                                                                                    |                                                     |
|                            | Når der er markeret til underskrift, skal anmeldelsen<br>sendes til underskriftsmappen, hvor anmeldelsen kan<br>gennemses, inden den underskrives og anmeldes.                                                                                                   | Til underskrift                                     |
|                            | Omfatter fuldmagten mere end et køretøj, vil den kun fremgå én gang i underskriftsmappen.                                                                                                    |                                                     |
|                            | På siden "Underskrifter og dokumentation for selskaber<br>og foreninger mv", fremgår det, hvordan der indsættes<br>tegningsberettigede for et cvr-nr. <u>Gå til siden</u><br><u>"Underskrifter og dokumentation for selskaber og</u><br><u>foreninger mv."</u> . |                                                     |
|                            | <u>Se evt. vejledningen "Underskriv og anmeld" (pdf).</u>                                                                                                    |                                                     |
|                            | Når fuldmagten er underskrevet digitalt, anmeldt og<br>tinglyst, modtager fuldmagtshaver en registreringsmail,<br>og først herefter kan fuldmagten danne grundlag for<br>tinglysning.                                                                            |                                                     |
|                            | Fuldmagter kan ses på <u>tinglysning.dk</u> under<br>"Fuldmagter". Vælg fanen "Køretøjer" og "Fuldmagter,<br>jeg har givet"/"Fuldmagter, jeg har modtaget". En<br>godkendt fuldmagt vil fremgå med "Ja" i rubrikken<br>"Aktiv".                                  | Fuldmagter<br>Køretøjer                             |

| Fase                                        | Forklaring                                                                                                    | Tast               |
|---------------------------------------------|----------------------------------------------------------------------------------------------------|--------------------|
| Vedhæft<br>dokumentation for<br>tegningsret | I fanen "Dokumenter, der kan anmeldes" vælges ikonet<br>"Ret".                                                                                                    | G                  |
|                                             | Under fanen "Øvrige oplysninger" kan dokumentation<br>for tegningsret – der ikke kan ses ved opslag på virk.dk<br>- vedhæftes som bilag, fx vedtægter og<br>generalforsamlingsreferater.                                                            | Øvrige oplysninger |
|                                             | Afslut med "Opdater dokument" og "Tilbage til underskriftsmappen".                                                                                                    | Opdater dokument   |
|                                             |                                                                                                    |                    |
| Underskriv på<br>papir                      | Hvis der er valgt "Udskriv fuldmagt".                                                                                                    |                    |
| рари                                        | Omfatter fuldmagten mere end ét stelnr. eller mere end<br>én fuldmagtsgiver, printes automatisk en fuldmagt pr.<br>stelnr. pr. fuldmagtsgiver. Hver fuldmagt skal<br>underskrives, og alle sider til alle fuldmagter skal<br>indsendes.             |                    |
|                                             | Ved underskrift af andre end den navngivne<br>fuldmagtsgiver (cpr-nr.), skal underskrifterne være<br>oversat med maskinskrift, stempel eller håndskrevne<br>blokbogstaver under underskriften.                                                      |                    |
|                                             | Når fuldmagten udskrives, er indtastede oplysninger<br>allerede registreret i fuldmagtsdatabasen. Fuldmagten<br>aktiveres først, når fuldmagten modtages, godkendes<br>og indskannes (på stregkoden) ved Tinglysningsretten.                        |                    |
|                                             | Fuldmagter kan ses på <u>tinglysning.dk</u> under<br>"Fuldmagter". Vælg fanen "Køretøjer" og "Fuldmagter,<br>jeg har givet"/"Fuldmagter, jeg har modtaget".<br>Fuldmagter, der endnu ikke er godkendt, vil fremgå<br>som "Nej" i rubrikken "Aktiv". |                    |
|                                             | Der må ikke udskrives på begge sider af fuldmagten,<br>og <b>der må ikke rettes i fuldmagten efter<br/>udskrivning</b> .                                                                                                    |                    |
|                                             | Fuldmagt og evt. dokumentation for tegningsret sendes<br>pr. post til Tinglysningsretten, Majsmarken 5, 9500<br>Hobro. <u>Læs om Underskrift og dokumentation for</u><br><u>selskaber og foreninger mv</u> <sup>*</sup> .                           |                    |

| Fase                                           | Forklaring                                                                                                    | Tast |
|------------------------------------------------|----------------------------------------------------------------------------------------------------|------|
| Underskriv på<br>papir - fortsat               | Alle udskrevne fuldmagter ved ejendomsforbehold og pantsætning skal bekræftes af vitterlighedsvidner.                                                                                                    |      |
|                                                | Oplysninger om vitterlighedsvidner skal være letlæselige.                                                                                                    |      |
|                                                | Hvis personer uden dansk cpr-nr. skriver under til<br>vitterlighed, skal der anføres et tilsvarende<br>identifikationsnummer, fx pas- eller kørekortnummer.<br>Det skal fremgå, hvilken form for identifikation, der er<br>anvendt. Der skal angives fuldstændig adresse inkl.<br>land for udenlandske vitterlighedsvidner. Der skal ikke<br>medsendes dokumentation for vitterlighedsvidners<br>identitet.                                                  |      |
| Fuldmagt til<br>dokument tinglyst<br>med frist | <ul> <li>Hvis et dokument er tinglyst med frist til forevisning af<br/>fuldmagt, angives dato/løbenr. fra tinglysningssvaret på<br/>side 4 i fuldmagten ved fremsendelse på papir.</li> <li>Er fuldmagten fremsendt digitalt, skal der rettes<br/>henvendelse til Tinglysningsretten via<br/>kontaktformularen med oplysning om dokumentets<br/>dato/løbenr. samt anmodning om, at fristen bliver<br/>slettet. <u>Hent vores kontaktformular</u>.</li> </ul> |      |
|                                                | Hvis dato/løbenr. ikke fremgår af fuldmagten/meddeles<br>på kontaktformular, vil det ikke blive registreret, at der<br>er tale om en efterfølgende fuldmagt. Springer fristen,<br>vil det tinglyste dokument derfor blive udslettet fra<br>Bilbogen.                                                                                                    |      |